### 2.5 Ellipse

An ellipse is one object. ellipse is access by

- 1. Command Line: El
- 2. Menu Bar: Draw → Ellipse

#### 3. Draw Bar:

In AutoCAD three ways to draw ellipse: two of them are

Axis end (Specify one axis and the end of second)
Command : ellipse
Specify axis end point of ellipse or [Arc / Center]:
Specify other end point of axis:
Specify distance to other axis or [Rotation]:
Center (Specify the center and the end of each axis)

Specify axis end point of ellipse or [Arc / Center]:C Specify center of ellipse: Specify end point of axis: Specify distance to other axis or [rotation]: 2

3

1

2

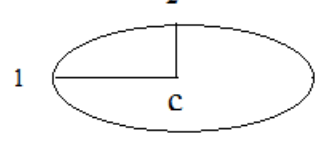

**Example (4-1):** Draw the following figure

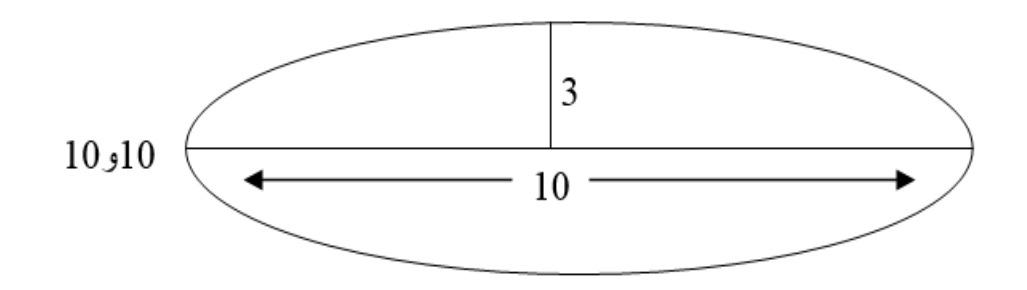

### 2.6 Polygon

The Polygon command enables to create regular polygon with 3 to 1024 sides. A regular polygon is one with sides of equal length.

- 1. Command Line: Pol
- 2. Menu Bar: Draw 🛶 Polygon

#### 3. Draw Bar:

When enter polygon command, the following message appear:

## Enter number of sides<>:

Specify center point or [edge]:

If the Edge option is selected, the program require the following:

Specify first endpoint of edge:

Specify second endpoint of edge:

If specifies Center point is selected, the program requires the radius of circle: *Enter an option [Inscribed in circle / Circumference about circle] < >: Options:* 

Inscribed option allows control of one half of the distance across the corner. . **I** Circumscribed option allows control of one half of the distance across the flats. . **C** When determine one of the options the program display the message: *Specify radius of circle:* 

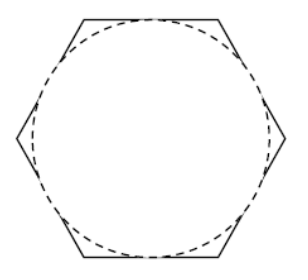

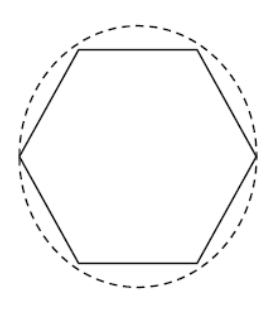

Remark: (the circle is not display in the drawing).

**Example (4-2):** Draw the following figure.

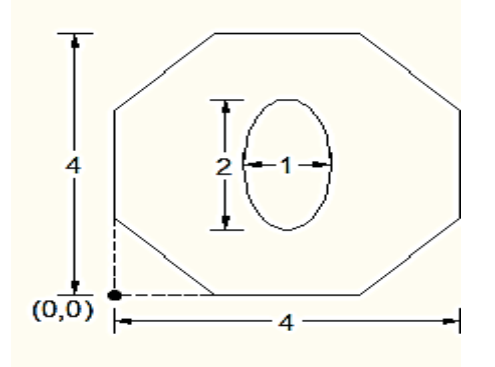

**Example (4-3):** Draw the following figure.

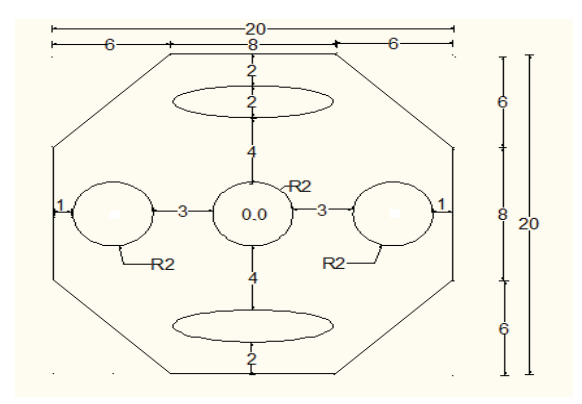

### 2.7 Poly Line

A polyline is a connected sequence of line segments created as a single object. You can create straight line segments, arc segments, or a combination of the two.

To access the **Pline** command:

1. Command Line: pline or PL

### 2. Menu Bar: Draw → PolyLine

### 3. Draw Bar :

Some reasons may choose to use polylines:

- Vertices remain joined
- Absolute line width that can be constant or tapered across a segment
- Move and copy a polyline as a unit
- Easily create rectangles and polygons as single objects

Prompt: Arc / Close / Halfwidth / Length / Undo / Width / <Endpoint of Line>: select an option or select the next end of the Pline segment.

### **Example (4-4):** Draw the following figure

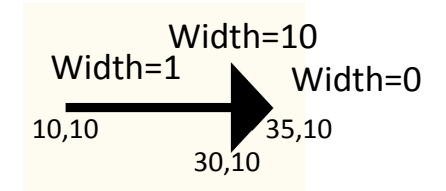

# **Example (4-5):** using polyline, Draw the following figure

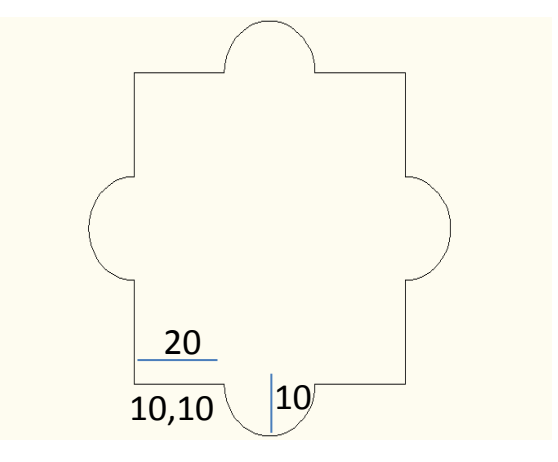